# INSTALLATION DE RASPIAN OS SOUS RASPBERRY PI

Raspberry Pi - Debian Buster Configuration de base

Tutoriel RASPIAN OS - RASPBERRY PI

David GOÏTRÉ

# Table des matières

| Introduction                                               | . 1 |
|------------------------------------------------------------|-----|
| 1. Pré requis                                              | . 1 |
| 2. Installation de l'image RaspianOS                       | . 1 |
| 3a. Création des identifiants (1 <sup>er</sup> solution)   | . 3 |
| 3b. Création des identifiants (2 <sup>ième</sup> solution) | . 4 |
| 4. Paramétrage de connexion au serveur                     | . 4 |
| 5. Modification de l'adresse IP                            | . 5 |
| 6. Commandes RaspberryPi                                   | . 6 |
| 7. Conclusion                                              | . 6 |

## Introduction

Le Raspberry Pi a besoin d'un système d'exploitation pour fonctionner. Il existe **Raspberry Pi OS** aussi appelé **Raspian OS** (anciennement appelé Raspbian) système d'exploitation officiel pris en charge.

## 1. Pré requis

On a besoin des différents matériels et logiciels pour la création d'un Serveur **RASPIAN OS** avec un RaspberryPi.

- Un ou des PC client sous Windows
- Une Box (Free, Orange, Sfr...)
- Un Raspberry 3B+ avec l'OS Raspian Bullseye 32 bits ou 64 bits
- Le logiciel Raspberry PI Imager
- Une Carte SD XHDC 16Go Minimum conseillé
- Le logiciel <u>Putty</u> pour se connecter en SSH au serveur VPN
- Connaitre l'interface réseau (eth0, br0, ens3...) via la commande : ip a Pour notre test c'est l'interface eth0 qui sera utilisée

## 2. Installation de l'image RaspianOS

Préparation de l'installation de **Raspian OS Bullseyes** sur le Raspberry PI. Les **versions antérieures** à **2023** possèdent les identifiants par défaut **pi/raspberry**. Sur les nouvelles versions ils n'existent plus, il faut alors les créer. Pour cela **2 possibilités** s'offrent à nous.

- a) Connecter le carte SD à l'aide d'un adaptateur au PC
- b) Exécuter Raspberry PI Imager

| 👹 Raspberry Pi Imager v1.7.5 |                     | - |  | × |  |  |  |
|------------------------------|---------------------|---|--|---|--|--|--|
| Raspberry Pi                 |                     |   |  |   |  |  |  |
| Système d'exploitation       | Stockage            |   |  |   |  |  |  |
| CHOISIR L'OS                 | CHOISIR LE STOCKAGE |   |  |   |  |  |  |
|                              |                     |   |  |   |  |  |  |
|                              |                     |   |  |   |  |  |  |
|                              |                     |   |  |   |  |  |  |

c) Cliquer sur le bouton **Choisir l'OS** et sélectionner l'OS désiré. La **première option** télécharge l'image depuis le site officiel. Si l'on souhaite sélectionner une image en local, choisir la **dernière option** de la liste.

| 🍯 Rasp | pberry Pi In | nager v1.7.5                                                          | — | D   | × |
|--------|--------------|-----------------------------------------------------------------------|---|-----|---|
|        |              |                                                                       |   |     |   |
|        |              | Système d'exploitation                                                |   | x   |   |
|        |              | Raspberry Pi OS (32-bit)                                              |   |     |   |
|        |              | A port of Debian Bullseye with the Raspberry Pi Desktop (Recommended) |   | - 1 |   |
|        | W            | Sorti le : 2023-05-03                                                 |   | - 1 |   |
|        |              | Mis en cache sur votre ordinateur                                     |   |     |   |
|        | 88           | Raspberry Pi OS (other)                                               |   | 、   |   |
|        | B            | Other Raspberry Pi OS based images                                    |   | 2   |   |
|        |              |                                                                       |   | - 1 |   |
|        | ····]        | Other general-purpose OS                                              |   | >   |   |
|        |              | Other general-purpose operating systems                               |   | 1   |   |
|        | $\sim$       |                                                                       |   |     |   |
|        | (▷)          | Media player OS                                                       |   | >   |   |
|        | $\cup$       | Media player operating systems                                        |   | •   |   |
|        | I            | Emulation and game OS                                                 |   |     |   |
|        | Ē            |                                                                       |   | >   |   |
|        |              |                                                                       |   |     |   |

d) Cliquer sur le bouton Choisir le stockage et cliquer sur Mass Storage Device...

| 🍯 Rası | pberry Pi Imag | jer v1.7.5                                               | — |   | × |
|--------|----------------|----------------------------------------------------------|---|---|---|
|        |                |                                                          |   |   |   |
|        |                | Stockage                                                 |   | x |   |
|        | Ŷ              | Mass Storage Device USB Device - 31.1 GB<br>Mounté à I:\ |   |   |   |
|        |                |                                                          |   |   |   |
|        |                |                                                          |   |   |   |
|        |                |                                                          |   |   |   |
|        |                |                                                          |   |   |   |
|        |                |                                                          |   |   |   |
|        |                |                                                          |   |   |   |
|        |                |                                                          |   |   |   |
|        |                |                                                          |   |   |   |

## **3a. Création des identifiants (1<sup>er</sup> solution)**

Evidemment RPI Imager nous donne la possibilité de création d'identifiants

a) Cliquer sur le bouton de l'icône représentant une roue crantée

| 🐞 Rasp              | berry Pi Imager v1.7.5   |                | - 0    | × |  |  |  |
|---------------------|--------------------------|----------------|--------|---|--|--|--|
| <b>Raspberry Pi</b> |                          |                |        |   |  |  |  |
|                     | Système d'exploitation   | Stockage       |        |   |  |  |  |
|                     | RASPBERRY PI OS (32-BIT) | MASS STORAGE D | ÉCRIRE |   |  |  |  |
|                     |                          |                |        |   |  |  |  |

b) Cocher les cases comme dans la figure ci-dessous

| 🍯 Raspber | y Pi Imager v1.7.5                                                   | — |      | × |
|-----------|----------------------------------------------------------------------|---|------|---|
|           | Réglages avancés                                                     | x |      |   |
|           | Image customization options pour toutes les sessions •               |   | U.   |   |
|           | Nom d'hôte raspberrypi .local                                        |   | ٩.   |   |
|           | Activer SSH                                                          |   |      |   |
|           | <ul> <li>Utiliser un mot de passe pour l'authentification</li> </ul> |   |      |   |
|           | O Authentification via clef publique                                 |   |      |   |
|           | Définir authorized_keys pour 'pi' :                                  |   |      |   |
|           | Définir nom d'utilisatour et mot de nacco                            |   | - 11 |   |
|           | ENREGISTRER                                                          |   |      |   |

c) Descendre dans la liste et définir les identifiants comme dans la figure ci-dessous

| 🤴 Raspber | ry Pi Imager v1.7.5                       | — |  |
|-----------|-------------------------------------------|---|--|
|           | Réglages avancés                          | x |  |
|           | Définir nom d'utilisateur et mot de passe |   |  |
|           | Mot de passe :                            |   |  |
|           | Configurer le WI-FI                       |   |  |
|           | SSID :                                    |   |  |
|           | SSID caché                                |   |  |
|           | Mot de passe :                            |   |  |
|           | ENREGISTRER                               |   |  |

d) Cliquer sur le bouton Enregistrer

f) Cliquer sur le bouton Ecrire pour enregistrer l'image et les paramètres sur la carte SD

## **3b.** Création des identifiants (2<sup>ième</sup> solution)

Cette solution est la plus simple à mettre en place et en une seule étape qui plus est.

- a) Créez un fichier nommé **userconf.txt** à la racine de la carte SD
- b) Ouvrir le fichier et écrire la ligne suivante avec les identifiants souhaités

login:motdepasse (ex : pi:@5h7TqrvSO5A7)

#### 4. Paramétrage de connexion au serveur

Une fois connecté en SSH avec putty, il est possible si l'on souhaite de modifier les identifiants ou d'autres paramètres.

a) Ouvrir Putty et se connecter au serveur Raspian OS avec les identifiants créer plus haut

b) Ajouter l'utilisateur créer au groupe ssh

# usermod -a -G ssh YourPiUsername # (ex : usermod -a -G ssh pi)

#### c) Ouvrir la console de Raspian OS

\$ raspi-config # ouvre l'utilitaire, sélectionner le menu System Options

 Raspberry Pi Software Configuration Tool (raspi-config)

 1 System Options

 2 Display Options

Configure display settings

c) Sélectionner le menu **S3 Password** pour modifier le mot de passe et **S4 Hostname** pour modifier le nom du serveur.

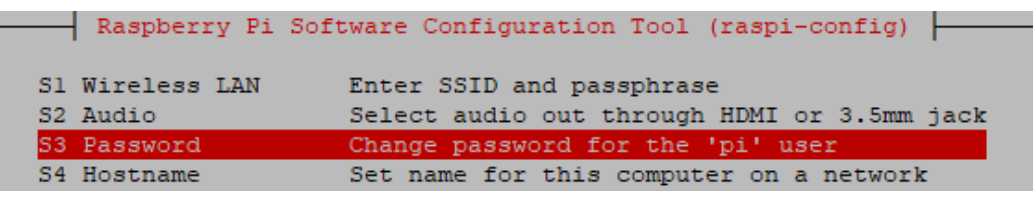

#### e) Mettre à jour le système

# apt-get update -y
# apt-get upgrade -y

### 5. Modification de l'adresse IP

Avant d'aller plus loin, il nous faut connaître l'interface réseau de notre serveur **RaspberryPI** et lui attribuer une adresse IP fixe.

a) Lister les interfaces

\$ ip link | awk '{ print \$2}' # liste les interfaces # ethtool <interface> | grep detected # détecte l'interface connectée

b) Définir une adresse IP fixe

# nano /etc/network/interfaces # ouvre le fichier des interfaces

c) Copier le texte ci-dessous dans le fichier interfaces

# Interface reseau de bouclage auto lo iface lo inet loopback # Interface reseau principale allow-hotplug eth0 iface eth0 inet static address 192.xxx.xxx netmask 255.255.255.0 gateway 192.xxx.xxx

d) Comme on utilise pas le dhcpcd.conf pour avoir une @IP fixe, il faut le désactiver

# sudo systemctl stop dhcpcd
# sudo systemctl disable dhcpcd

#### e) Rebooter le serveur

# /etc/init.d/networking restart
# sudo reboot

## 6. Commandes RaspberryPi

a) Liste des commandes basique à la gestion du serveur RaspberryPi

# shutdown -h now # éteint le serveur en toute sécurité # shutdown -r now # redémarre le serveur en toute sécurité # apt install xrdp # installe le bureau à distance RDP # systemctl enable xrdp # active xrdp en tant que service système # apt install openssh-server # installe le SSH # systemctl enable sshd.service # active le service SSH au démarrage ##### Désactive la mise en veille ##### # systemctl mask sleep.target suspend.target hibernate.target hybrid-sleep.target

## 7. Conclusion

**Raspian OS** est installé et configuré avec succès sur le serveur **RaspberryPi**. On peut désormais installer n'importe quel service ou application WEB.

Destiné au RaspberryPi, **Raspian OS** est un environnement similaire au système Linux Ubuntu. Il utilise donc les mêmes commandes que ce dernier.